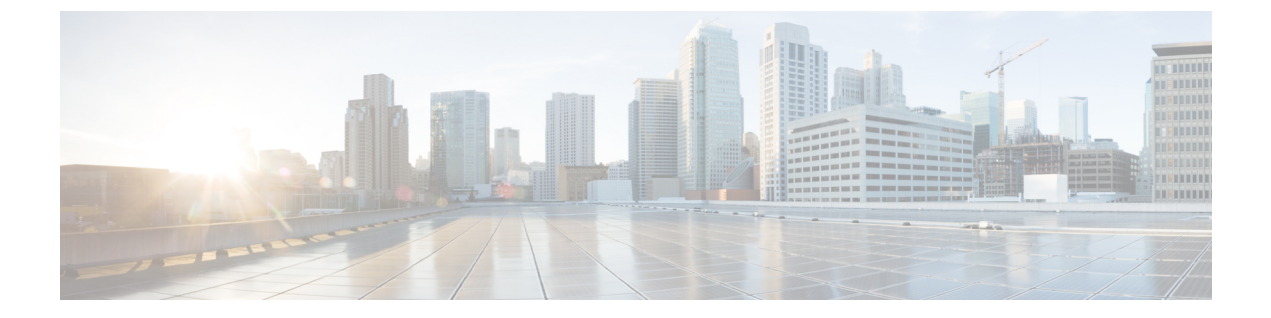

# 物理インフラストラクチャの管理

この章は、次の項で構成されています。

- ・ 物理インフラストラクチャの管理について、1ページ
- 接続のテスト, 10 ページ
- デバイス検出の有効化, 11 ページ

# 物理インフラ ストラクチャの管理について

Cisco UCS Director を使用すると、物理インフラストラクチャと仮想インフラストラクチャの両方 を管理できます。Cisco UCS Director では、新しく作成された物理アカウントのすべてのコンポー ネントを検出します。通常、検出プロセスには約5分かかります。ポッドを追加したり、デフォ ルトポッドを使うことができます。物理アカウントは、デフォルトのポッドにも、追加したポッ ドにも関連付けることができます。

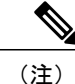

管理者はシステムに、最初に物理アカウントやバーチャルアカウントを作成できます。Cisco UCS Director の物理アカウントは仮想(クラウド)アカウントに依存しません。

### サイトの追加

- ステップ1 メニューバーで、[管理(Administration)]>[物理アカウント(Physical Accounts)]の順に選択します。
- ステップ2 [サイト管理 (Site Management)] タブを選択します。
- ステップ3 [追加 (Add)] (+) をクリックします。
- ステップ4 [サイトの追加(Add Site)] ダイアログボックスで、次のフィールドに値を入力します。

| 名前                           | 説明                    |
|------------------------------|-----------------------|
| [サイト名(Site Name)] フィールド      | サイトの記述名。              |
| [説明 (Description)]フィールド      | サイトの説明(ロケーション、重要性など)。 |
| [連絡先の名前(Contact Name)] フィールド | このサイトの担当者の名前。         |

ステップ5 [送信 (Submit)]をクリックします。

# Pod の追加

- ステップ1 メニューバーで、[管理(Administration)]>[物理アカウント(Physical Accounts)]の順に選択します。
- ステップ2 [POD] タブをクリックします。
- ステップ3 [追加 (Add)]をクリックします。
- ステップ4 [POD の追加(Add Pod)] ダイアログ ボックスで、次のフィールドに値を入力します。

| 名前                         | 説明                                                |
|----------------------------|---------------------------------------------------|
| [名前(Name)] フィールド           | <b>Pod</b> の記述名です。                                |
| [サイト(Site)] ドロップダウンリス<br>ト | Podを追加するサイトを選択します。環境にサイトがない場合は、<br>このステップを省略できます。 |

| 名前                                 | 説明                                                                                                    |
|------------------------------------|----------------------------------------------------------------------------------------------------|
| [タイプ (Type) ] ドロップダウン リ<br>スト      | 追加するポッドのタイプを選択します。次のタイプのいずれかに<br>なります。                                                                                                    |
|                                    | • [FlexPod]                                                                                                    |
|                                    | • [VersaStack]                                                                                                    |
|                                    | •[汎用 (Generic) ]                                                                                                    |
|                                    | •[ExpressPodミディアム(ExpressPod Medium)]                                                                                                    |
|                                    | • [VSPEX]                                                                                                    |
|                                    | ・[ExpressPodスモール (ExpressPod Small) ]                                                                                                    |
|                                    | • [Vblock]                                                                                                    |
|                                    | 汎用タイプ以外の Pod には、特定の物理コンポーネントおよび仮<br>想コンポーネントにのみ対応しています。汎用ポッドには特定の<br>ポッドライセンスは必要ありません。また、汎用ポッドには、任<br>意のタイプの物理コンポーネントまたは仮想コンポーネントを追<br>加できます。Pod の実行に必要な個々のデバイス ライセンスを含<br>む、バンドルされた Pod ライセンス(FlexPod、Vblock、VSPEX)<br>の詳細については、『Cisco UCS Director Installation and Upgrade<br>Guides』を参照してください。 |
|                                    | <ul><li>(注) VersaStack ポッドと汎用ポッドのみが、Cisco UCS Director の IBM アカウントでサポートされています。</li></ul>                                                                                                    |
| [説明 (Description)]フィールド            | (任意)Pod の説明です。                                                                                                    |
| [住所 (Address)]フィールド                | Podの物理ロケーションです。たとえば、このフィールドにはPod の市区町村、またはその他の内部的な識別子を入力します。                                                                                                    |
| [POD を非表示(Hide Pod)] チェッ<br>ク ボックス | 統合チェックビューにポッドを表示したくない場合に、このチェッ<br>クボックスをオンにして、ポッドを非表示にします。Pod からア<br>カウントの追加または削除は引き続き実行できます。                                                                                                    |
|                                    | たとえば、このチェックボックスを使用して、物理要素や仮想要素の存在しないポッドが統合ビューに表示されないようにすることができます。                                                                                                    |

**ステップ5** [追加 (Add)]をクリックします。

Γ

#### 次の作業

Pod にアカウントを1つ以上追加します。

## 物理的なアカウントの追加

- ステップ1 メニューバーで、[管理(Administration)]>[物理アカウント(Physical Accounts)]の順に選択します。
- ステップ2 [物理アカウント (Physical Accounts)]タブを選択します。
- ステップ3 [追加 (Add)] (+) をクリックします。
- ステップ4 [アカウントの追加(Add Account)]ダイアログボックスで、次のフィールドに値を入力します。

| 名前                                      | 説明                                                                                                    |
|-----------------------------------------|----------------------------------------------------------------------------------------------------|
| [POD] ドロップダウン リスト                       | 物理アカウントが属する Pod を選択します。                                                                                      |
| [カテゴリ(Category)] ドロップダウン リスト            | カテゴリ タイプを選択します([コンピューティン<br>グ (Computing)]または[ストレージ<br>(Storage)])。[ストレージ (Storage)]を選択し<br>た場合は、ステップ6に進みます。 |
| [アカウントタイプ(Account Type)] ドロップダウ<br>ンリスト | この物理アカウントのアカウント タイプを次から<br>選択します。<br>・UCSM<br>・HP ILO<br>・Ciscoラックサーバ(CIMC)<br>・IPMI                         |
|                                         |                                                                                                    |

- ステップ5 [送信 (Submit)]をクリックします。
- ステップ6 [アカウントの追加 (Add Account)]ダイアログ ボックスで、次のフィールドに値を入力します。

I

I

| 名前                                                    | 説明                                                                                                    |
|-------------------------------------------------------|----------------------------------------------------------------------------------------------------|
| [認証タイプ (Authentication Type)]ドロップダウン<br>リスト           | このアカウントに使用する認証タイプを次から選択<br>します。<br>• [ローカルで認証済み (Locally<br>Authenticated)]:ローカルで認証されたユーザ<br>アカウントとは、ファブリックインターコネ<br>クトを介して直接認証されたユーザアカウン<br>トのことであり、管理者権限または AAA (認<br>証、認可、アカウンティング)権限を持って<br>いれば誰でも有効/無効にすることができます。<br>• [リモートで認証済み (Remotely<br>Authenticated)]:リモートで認証されたユーザ<br>アカウントとは、LDAP、RADIUS、TACACS+<br>のいずれかを介して認証されたユーザアカウ<br>ントのことです。 |
| [サーバ管理 (Server Management)]ドロップダウン<br>リスト             | 次のオプションのうちいずれかを選択して、このア<br>カウントによってサーバを管理する方法を選択しま<br>す。<br>・[すべてのサーバ (All Servers)]<br>・[選択済みのサーバ (Selected Servers)]                                                                                                    |
| [アカウント名 (Account Name)]フィールド                          | 追加したい物理アカウントに割り当てる固有の名前                                                                                                    |
| [サーバのアドレス(Server Address)] フィールド                      | サーバの IP アドレス。                                                                                                    |
| [クレデンシャル ポリシーの使用(Use Credential<br>Policy)] チェック ボックス | 手動で情報を入力する代わりに、このアカウントの<br>クレデンシャル ポリシーを使用する場合は、この<br>チェック ボックスをオンにします。                                                                                                    |
| [クレデンシャルポリシー(Credential Policy)] ド<br>ロップダウン リスト      | <ul> <li>[クレデンシャルポリシーの使用(Use Credential<br/>Policy)] チェックボックスをオンにした場合は、<br/>このドロップダウンリストから使用するクレデン<br/>シャルポリシーを選択します。</li> <li>このフィールドが表示されるのは、クレデンシャル<br/>ポリシーの使用を選択した場合のみです。</li> </ul>                                                                                                    |
| [ユーザ ID(User ID)] フィールド                               | このアカウントにアクセスするためのユーザ名。<br>このフィールドは、クレデンシャル ポリシーの使<br>用を選択した場合には表示されません。                                                                                                    |

| 名前                                      | 説明                                            |
|-----------------------------------------|-----------------------------------------------|
| [パスワード (Password)]フィールド                 | ユーザ名に関連付けられたパスワードです。                          |
|                                         | このフィールドは、クレデンシャル ポリシーの使<br>用を選択した場合には表示されません。 |
| [通信タイプ(Transport Type)] ドロップダウン リ       | アカウントで使用する通信タイプを選択します。                        |
| スト                                      | 次のいずれかになります。                                  |
|                                         | • HTTP                                        |
|                                         | • HTTPS                                       |
|                                         | このフィールドは、クレデンシャル ポリシーの使<br>用を選択した場合には表示されません。 |
| [ポート (Port) ]フィールド                      | サーバ ポート番号。                                    |
|                                         | このフィールドは、クレデンシャル ポリシーの使<br>用を選択した場合には表示されません。 |
| [説明 (Description)]フィールド                 | アカウントの説明。                                     |
| [連絡先の電子メール(Contact Email)] フィールド        | アカウントの連絡先の電子メール アドレス。                         |
| [ロケーション (Location)]フィールド                | ロケーション。                                       |
| [サービスプロバイダー(Service Provider)]フィー<br>ルド | サービス プロバイダーの名前(既存する場合)。                       |

**ステップ7** このアカウントがストレージである場合、適切なアカウントタイプとして、[NetApp ONTAP]、[NetApp OnCommand]、[EMC VNX]、[EMC VMAX Solutions Enabler] または [WHIPTAIL] の中から選択します。

**ステップ8** [追加 (Add)]をクリックします。

## マルチドメイン マネージャ アカウントの追加

#### はじめる前に

このタスクを完了するには、アプライアンスにログインする必要があります。

- ステップ1 メニューバーで、[管理(Administration)]>[物理アカウント(Physical Accounts)]の順に選択します。
- ステップ2 [マルチドメインマネージャ (Multi-domain Managers)] タブを選択します。
- **ステップ3** [追加 (Add) ] (+) をクリックします。

I

ステップ4 [アカウントの追加(Add Account)]ダイアログボックスで、次のフィールドに値を入力します。

| 名前                                      | 説明                                                                                |
|-----------------------------------------|-----------------------------------------------------------------------------------|
| [アカウント名 (Account Name)]フィールド            | このマルチドメイン マネージャ アカウントが属す<br>るアカウント名を選択します。                                        |
| [説明 (Description)]フィールド                 | (任意)アカウントについての説明。                                                                 |
| [アカウントタイプ (Account Type)]ドロップダウ<br>ンリスト | このマルチドメイン マネージャ アカウントのアカ<br>ウント タイプを次から選択します。<br>・PNSC: Cisco Prime ネットワーク サービス コ |
|                                         | ントローラ アカウント。<br>• UCS Central : Cisco UCS Central アカウント。                          |
| [サーバのアドレス(Server Address)] フィールド        | マルチドメイン マネージャ アカウントを管理する<br>サーバの IP アドレスを入力します。                                   |
| [アカウント名 (Account Name)]フィールド            | 追加したい物理アカウントに割り当てる固有の名前                                                           |
| [サーバのアドレス (Server Address) ]フィールド       | サーバの IP アドレス。                                                                     |
| [ユーザ ID(User ID)] フィールド                 | このアカウントにアクセスするためのユーザ名。                                                            |
| [パスワード (Password)]フィールド                 | ユーザ名に関連付けられたパスワードです。                                                              |
| [通信タイプ(Transport Type)] ドロップダウン リ<br>スト | アカウントで使用する通信タイプを選択します。次<br>のいずれかになります。                                            |
|                                         | • http                                                                            |
|                                         | • https                                                                           |
| [ポート (Port)]フィールド                       | サーバポート番号。デフォルトポートは443です。                                                          |

| 名前                               | 説明                      |
|----------------------------------|-------------------------|
| [連絡先の電子メール (Contact Email)]フィールド | (任意)アカウントの連絡先電子メールアドレス。 |
| [ロケーション (Location)]フィールド         | (任意)ロケーション。             |

ステップ5 [送信 (Submit)]をクリックします。

## ネットワーク要素の追加

ロードバランシングをサポートする仮想サーバを作成するには、最初にネットワーク要素をCisco UCS Director に追加しておく必要があります。ロードバランサを Cisco UCS Director のネットワー ク要素として追加した後、[管理するネットワーク機器(Managed Network Element)] タブにその 要素が表示されます。

#### はじめる前に

このタスクを完了するには、アプライアンスにログインする必要があります。

- ステップ1 メニューバーで、[管理(Administration)]>[物理アカウント(Physical Accounts)]の順に選択します。
- ステップ2 [管理するネットワーク機器 (Managed Network Elements)] タブを選択します。
- ステップ3 [ネットワーク機器の追加(Add Network Element)]をクリックします。
- **ステップ4** [ネットワーク機器の追加(Add Network Element)]ダイアログボックスで、次のフィールドに値を入力します。

| 名前                                         | 説明                                                                             |
|--------------------------------------------|--------------------------------------------------------------------------------|
| [POD] ドロップダウン リスト                          | ネットワーク要素が属するポッドを選択します。                                                         |
| [デバイスカテゴリ (Device Category)]ドロップダ<br>ウンリスト | このネットワーク要素のデバイス カテゴリを選択<br>します。たとえば [F5 ロード バランサ(F5 Load<br>Balancer)] を選択します。 |
| [デバイスIP(Device IP)] フィールド                  | このデバイスの IP アドレス。                                                               |

| 名前                           | 説明                                                                                  |
|------------------------------|-------------------------------------------------------------------------------------|
| [プロトコル (Protocol)]ドロップダウンリスト | 使用されるプロトコルを選択します。リストには次<br>の内容が含まれます。                                               |
|                              | • Telnet                                                                            |
|                              | • SSH                                                                               |
|                              | • HTTP                                                                              |
|                              | • HTTPS                                                                             |
|                              | <ul> <li>(注) F5 ロード バランサ デバイスを使用する<br/>場合、HTTP および HTTPS のみを選択で<br/>きます。</li> </ul> |
| [ポート (Port)]フィールド            | 使用するポート番号。                                                                          |
| [ログイン (Login)]フィールド          | ログイン名。                                                                              |
| [パスワード (Password)]フィールド      | ログイン名に関連付けられるパスワード。                                                                 |

ステップ5 [送信 (Submit)]をクリックします。

F5 ロード バランサの追加が、システム タスクのインベントリ収集のトリガーとなります。[シス テムのタスク (System Tasks)] タブで設定されるポーリング間隔はインベントリ収集の頻度を指 定します。

#### 次の作業

I

仮想サーバを変更または編集するには、サーバを選択して[変更(Modify)]ボタンをクリックします。仮想サーバを削除するには、サーバを選択して[削除(Delete)]ボタンをクリックします。

### **DHCP** ロギングのイネーブル化

#### はじめる前に

このタスクを完了するには、アプライアンスにログインする必要があります。

- **ステップ1** メニューバーで、[管理(Administration)] > [物理アカウント(Physical Accounts)] の順に選択します。
- **ステップ2** [ネットワークサービスエージェント (Network Service Agents)]タブを選択します。
- ステップ3 [組み込みネットワークサービス (Embedded Network Services)]をクリックします。
- **ステップ4** [組み込みネットワークサービス(Embedded Network Services)]ダイアログボックスで、[DHCP ロギング を有効にする(Enable DHCP Logging)]チェックボックスをオンにします。

# 接続のテスト

管理対象ネットワーク要素および物理的なアカウントに対して接続をテストできます。

## 管理対象ネットワーク機器の接続テスト

- ステップ1 メニューバーで、[管理(Administration)]>[物理アカウント(Physical Accounts)]の順に選択します。
- **ステップ2** [管理するネットワーク機器 (Managed Network Elements)]タブを選択します。
- ステップ3 接続をテストするポッドを選択します。
- ステップ4 [テスト接続(Test Connection)]をクリックします。

### 物理アカウントへの接続のテスト

ポッドをアカウントに追加した後は、いつでも接続をテストできます。

- ステップ1 メニューバーで、[管理(Administration)]>[物理アカウント(Physical Accounts)]の順に選択します。
- **ステップ2** テストするアカウント タイプに対応するタブをクリックします。 たとえば、[物理アカウント (Physical Accounts)]タブまたは[マルチドメインマネージャ (Multi-Domain Managers)]タブをクリックします。

ステップ3 テーブルで、接続のテスト対象となるアカウントの行をクリックします。

ステップ4 [テスト接続(Test Connection)]をクリックします。

ステップ5 接続テストが完了したら、[閉じる (Close)]をクリックします。

#### 次の作業

接続が失敗した場合は、ユーザ名やパスワードを含め、アカウントの構成を検証します。ユーザ 名とパスワードが正しい場合は、ネットワーク接続に問題があるかどうかを確認します。

# デバイス検出の有効化

- ステップ1 メニューバーで、[管理(Administration)]>[物理アカウント(Physical Accounts)]の順に選択します。
- ステップ2 デバイスの検出を検証するアカウントをクリックします。
- ステップ3 [検出されたデバイス (Discovered Devices)] タブを選択します。
- ステップ4 [設定の検出 (Setup Discovery)] をクリックします。
- **ステップ5** [設定の検出 (Setup Discovery)] ダイアログボックスで、[検出を有効にする (Enable Discovery)] チェックボックスをオンにして検出を有効にします。
- **ステップ6** [設定の検出(Setup Discovery)]ダイアログボックスで、[IP アドレス範囲(IP address range)]フィール ドに入力し、ご使用の環境で次のフィールドのデフォルト値が適切かどうかを判断します。

| 名前                                        | 説明                                                               |
|-------------------------------------------|------------------------------------------------------------------|
| [検出を有効にする(Enable Discovery)] チェック<br>ボックス | このチェック ボックスは、対象のアカウントに対<br>するデバイス検出を有効にするためにデフォルトで<br>オンになっています。 |
| [IP範囲(IP Range)] フィールド                    | デバイス検出の IP アドレス範囲。(例:<br>10.1.1.1-10.1.1.12)                     |
| [TCPタイムアウト(ミリ秒単位) (TCP Timeout (ms))]     | TCP のタイムアウト(ms)(デフォルト値は 2000                                     |
| フィールド                                     | ms)。                                                             |
| [SNMPタイムアウト(ミリ秒単位) (SNMP Timeout          | SNMPのタイムアウト (ms) (デフォルト値は1500                                    |
| (ms))]フィールド                               | ms)。                                                             |
| [SNMPコミュニティストリング (SNMP Community          | SNMP コミュニティ ストリング(デフォルトは[パ                                       |
| Strings)]フィールド                            | ブリック (public)])。                                                 |

**ステップ7** [送信 (Submit)]をクリックします。